## ATX<sup>™</sup> Learning Portal

## **E-file Status**

The E-file Status allows you to search for the current status of an e-filed return. To use this tool:

- 1. From the Solution Center, click E-file Status under the Quick Links heading. If you are not already logged in, you will be prompted to do so at this time.
- 2. The E-file Status displays in a separate browser tab. Type the Social Security number or Employer Identification number in the field, select the correct tax year, and click **Search**.

| MyA | тх                                               |
|-----|--------------------------------------------------|
|     | Enter SSN/EIN: Tax year to search: 2023 V SEARCH |
|     |                                                  |

🚺 You can view the status of returns from the current year, as well as two previous years.

| My A  | NTX .                                            |                               |                        |                                      |                                |                                                     |                                |  |
|-------|--------------------------------------------------|-------------------------------|------------------------|--------------------------------------|--------------------------------|-----------------------------------------------------|--------------------------------|--|
|       | Enter SSIVEIN: Tax year to search: 2023 V SEARCH |                               |                        |                                      |                                |                                                     |                                |  |
| )<br> | Select Name                                      | Package<br>GA 1040<br>US 1040 | Period<br>2023<br>2023 | <b>Product</b><br>ATX Tax<br>ATX Tax | Status<br>Accepted<br>Accepted | Received by EFC<br>02/14/24 10:52<br>02/14/24 01:20 | Rehang ACK<br>Rehang<br>Rehang |  |

**3.** The E-file Status tool displays the results for this SSN, including both state and Federal e-files.

- 🚺 If the return status in your tax program does not reflect the same status as the E-file Status, click **Rehang** Ack to resend the acknowledgement to your program.
- 4. You can view the details about the acknowledgement, including any reject codes by clicking Select for that row.
- 5. The acknowledgement details consist of three tabs: General Information, Disbursements, and Reject History. The General Information tab shows basic return information, E-file status, and the status of the Bank Product if applicable. **Click Disbursements**.

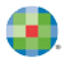

| <u>General</u><br>Information | General Information                                                                                               |                                                          |                                                                                                    |                                                                       |                                                                                                    |                 |
|-------------------------------|----------------------------------------------------------------------------------------------------|----------------------------------------------------------|----------------------------------------------------------------------------------------------------|-----------------------------------------------------------------------|----------------------------------------------------------------------------------------------------|-----------------|
| Disbursements                 | Return Information                                                                                                |                                                          | E-File Information                                                                                                    |                                                                       | Bank Products                                                                                                    |                 |
| <u>Reject History</u>         | Product:<br>Return Type:<br>Period:<br>Prep Fees:<br>EIC:<br>Federal Refund Due:<br>State Refund Due:<br>EfileID: | ATX Tax<br>US 1040<br>2023<br>\$2,010.00<br>675322202402 | EFile Status:<br>Debt Indicator:<br>Refund Method:<br>Received by EFC:<br>Sent to IRS:<br>Ack from IRS:<br>Is MEF:<br>Snbyt49e | Accepted<br>DirectDeposit<br>02/14/24 01:20<br>02/14/24 01:19<br>True | Bank Name:<br>PreAck Status:<br>PreAck App Sent:<br>PreAck Dish. Method:<br>Status:<br>App Sent:<br>Dish. Method:<br>Fee Dep. Date:<br>Fee Dep. Date:<br>IRS Dep. Date:<br>IRS Dep. Date:<br>ST Dep. Amt.:<br>ST Dep. Amt.: | Not Applied For |
|                               |                                                                                                    |                                                          |                                                                                                    |                                                                       | SI Dep. Amt.:                                                                                                    |                 |
|                               |                                                                                                    |                                                          |                                                                                                    |                                                                       |                                                                                                    |                 |

6. The disbursement tab reflects any details of the refund being disbursed via a bank product. Click **Reject History**.

|                         |                |              |                     | -       |               |           |
|-------------------------|----------------|--------------|---------------------|---------|---------------|-----------|
|                         | TIN:(TaxPayer) | XXXXX2244    |                     |         | (Spouse)      |           |
|                         |                |              |                     |         | Dependents. 1 |           |
| eneral Disbursement Inf | ormation       |              |                     |         |               |           |
| isbursements Auth #     | Туре           | Check Number | Disbursement Amount | Cleared | Bank Verified | Bank Void |

7. The Reject History displays the details associated with the rejection.

|                        | TIN:(TaxPayer) XXXX2244                                                            | (Spouse)<br>Dependen                      | ts: 1                                         |                                          |
|------------------------|------------------------------------------------------------------------------------|-------------------------------------------|-----------------------------------------------|------------------------------------------|
| General<br>Information | Reject History                                                                     |                                           |                                               |                                          |
| Disbursements          | Date                                                                               | Reference                                 | Sequence #                                    | RejectCode                               |
| Reject                 | 3/9/2020 3:47:44 PM                                                                |                                           | 0                                             | S2-F1040-147                             |
| <u>History</u>         | The e-File database indicates a First Time Homebuyer Installment Paym<br>required. | ent is due for the Primary SSN. Include a | mount on Schedule 2 (Form 1040), 'FirstTimeHm | ByrRepaymentAmt' and attach Form 5405 if |
|                        | /efile:Return/efile:ReturnHeader/efile:Filer/efile:PrimarySSN                      |                                           |                                               |                                          |
|                        | Value:                                                                             |                                           |                                               |                                          |
|                        |                                                                                    | 2                                         |                                               |                                          |

You can also view acknowledgements in the ATX software. For more information on using this method, review the lesson in the ATX Learning Portal.